# **User's Manual**

Wireless 802.11b/g PCI Adapter

**Q802PWG** 

# Contents

| RE               | VISION HISTORY                                       | 2  |
|------------------|------------------------------------------------------|----|
| IN               | TRODUCTION                                           | 3  |
|                  | Package Contents                                     | 3  |
|                  | Minimum System Requirements                          | 3  |
| CC               | NNECTING THE WIRELESS ADAPTER                        | 4  |
| ST               | ATUS LEDs                                            | 5  |
| INS              | STALLING THE WIRELESS ADAPTER                        | 6  |
| $\triangleright$ | Windows XP Service Pack 2                            | 6  |
|                  | Install the Wireless Adapter Driver and Utility      | 6  |
|                  | Configuring the Winbond Wireless Utility             | 10 |
|                  | Configuration                                        | 12 |
|                  | Uninstalling the Wireless Adapter Driver and Utility | 16 |
|                  | Windows 2000 Service Pack 4                          | 18 |
|                  | Install the Wireless Adapter Driver and Utility      | 18 |
|                  | Configuring the Winbond Wireless Utility             | 23 |
|                  | Configuration                                        | 25 |
|                  | Uninstalling the Wireless Adapter Driver and Utility | 29 |
| Tro              | ouble Shooting                                       | 30 |

# **Revision History**

| Revision | Updated    | Notes           |
|----------|------------|-----------------|
| 1.00     | 03/08/2006 | Initial Release |
|          |            |                 |
|          |            |                 |

### Introduction

Thank you for purchasing the Wireless Adapter. This Wireless Adapter is easy to use and easy to setup. If you are tired of all those messy wires needed to connect a lap-top to your Home network, and then take your networking to the next level with the Wireless Adapter. You will be able to share files, printers and even your High-Speed Internet access wirelessly.

### **Package Contents**

Make sure the following items came in this package:

- Wireless Adapter
- Wireless Adapter Installation and User's Manual CD

#### **Minimum System Requirements**

- Microsoft Windows XP, or Windows 2000 installed
- Microsoft Windows CE ver:4.2 and ver: 5.0

Microsoft, Windows, Windows 2000, Windows CE and Windows XP are registered trademarks of Microsoft Corporation.

# **Connecting the Wireless Adapter**

- 1. Power down the computer.
- 2. Locate the PCI slot on the motherboard, and carefully insert the PCI Wireless Adapter.
- 3. Power on the computer.

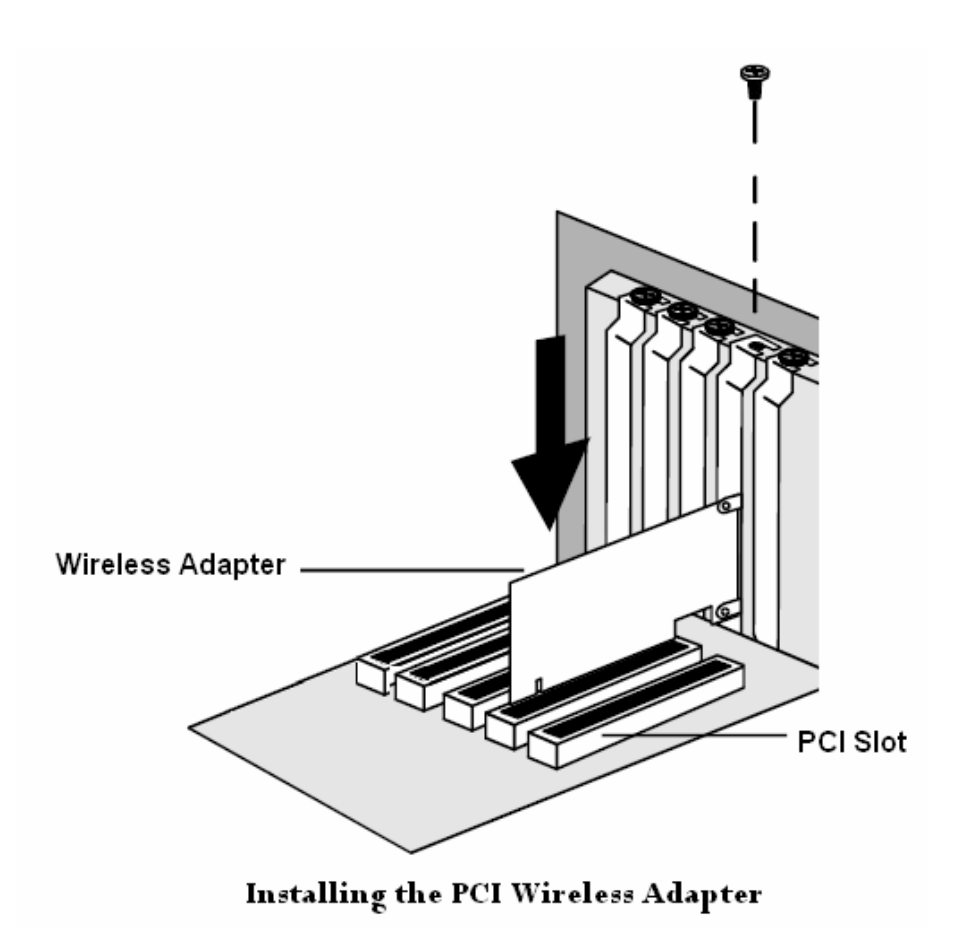

# **Status LEDs**

| LED Status      | MEANING (WLAN card activity)     |
|-----------------|----------------------------------|
| LED speed blink | Data Transferred / Data Received |
| LED blink       | Scanning for the Access Point    |
| LED off         | All other status                 |

# Installing the Wireless Adapter

# • Windows XP SP2:

NOTE: If you have installed the Wireless Adapter driver before, please uninstall the old version first.

1. After you have installed the Wireless Adapter on your computer will display a Found New Hardware Wizard screen, click Cancel to continue.

| Found New Hardware Wizard                                                                                                    |                                                                                                    |  |  |  |  |  |
|----------------------------------------------------------------------------------------------------|----------------------------------------------------------------------------------------------------|--|--|--|--|--|
|                                                                                                    | Welcome to the Found New<br>Hardware Wizard                                                                                                    |  |  |  |  |  |
|                                                                                                    | Windows will search for current and updated software by<br>looking on your computer, on the hardware installation CD, or on<br>the Windows Update Web site (with your permission).<br>Read our privacy polic.                                                                                                    |  |  |  |  |  |
| <ul> <li>Welcome to the Found New<br/>Lardware Wizard</li> <li>Windows will search for current and updated software by<br/>low windows Update Web site (with your permission).<br/>Fread our privacy policy</li> <li>Can Windows connect to Windows Update to search for<br/>software?</li> <li>Yes, this time only</li> <li>Yes, now and gvery time I connect a device</li> <li>No, not this time</li> </ul> |                                                                                                    |  |  |  |  |  |
|                                                                                                    | Read our privacy policy<br>Can Windows connect to Windows Update to search for<br>software?<br>Yes, this time only<br>Yes, now and <u>e</u> very time I connect a device<br>No. not this time                                                                                                    |  |  |  |  |  |
|                                                                                                    | Windows will search for current and updated software by looking on your computer, on the hardware installation CD, or on the Windows Update Web site (with your permission).         Read our privacy policy         Can Windows connect to Windows Update to search for software?         Yes, this time only         Yes, now and gvery time I connect a device         No, not this time |  |  |  |  |  |
|                                                                                                    | <b>O</b> No, not this <u>time</u>                                                                                                    |  |  |  |  |  |
|                                                                                                    | Click Next to continue.                                                                                                    |  |  |  |  |  |
|                                                                                                    | < Back Next > Cancel                                                                                                    |  |  |  |  |  |

2. Insert the *Wireless Adapter Installation and User's Manual* CD into your CD-ROM, then the installation will be activated automatically. Click the *Driver Install* icon to begin the installation.

| 🤏 802.11 b/g PCI Wireless Adapter 🛛 🔲 🔀   |
|-------------------------------------------|
| 802.11 b/g <b>PCI</b><br>Wireless Adapter |
| Driver Install                            |
| User's Manual                             |
| Exit                                      |

3. InstallShield Wizard will install the driver and utility on your system, click *Next* to continue.

| 802.11 b/g PCI Wireless A | 802.11 b/g PCI Wireless Adapter - InstallShield Wizard                                                                                                    |  |  |  |  |  |  |  |  |
|---------------------------|----------------------------------------------------------------------------------------------------|--|--|--|--|--|--|--|--|
|                           | Welcome to the InstallShield Wizard for 802.11<br>b/g PCI Wireless Adapter<br>The InstallShield® Wizard will install 802.11 b/g PCI<br>Wireless Adapter on your computer. To continue, click<br>Next. |  |  |  |  |  |  |  |  |
|                           | < <u>B</u> ack <u>Next</u> > Cancel                                                                                                    |  |  |  |  |  |  |  |  |

4. Wireless Adapter Driver and Utility are installing.

| 802.11 b/g PCI Wireless Adapter - InstallShiel |
|------------------------------------------------|
| Installing driver                              |
|                                                |
| Cancel                                         |

5. The installation is now complete, please click Finish.

| 802.11 b/g PCI Wireless Adapter - InstallShield Wizard |                                                                                                    |  |  |  |  |  |  |
|--------------------------------------------------------|----------------------------------------------------------------------------------------------------|--|--|--|--|--|--|
|                                                        | InstallShield Wizard Complete<br>The InstallShield Wizard has successfully installed 802.11 b/g<br>PCI Wireless Adapter. Click Finish to exit the wizard. |  |  |  |  |  |  |
|                                                        | < Back Finish Cancel                                                                                                    |  |  |  |  |  |  |

6. After you have finished the Wireless Adapter driver and utility installation, your computer will display the **Winbond Wireless Utility** screen, click **Cancel** to continue.

| Winbond Wireless Utility                                                       |               |                   |          |             |         |       |       |        |          |
|--------------------------------------------------------------------------------|---------------|-------------------|----------|-------------|---------|-------|-------|--------|----------|
| Site Survey Status Information                                                 |               |                   |          |             |         |       |       |        |          |
|                                                                                | SSID          | BSSID             | Cha      | nnel&Freque | Netw    | Authe | Encry | Signal | ^        |
|                                                                                | 👗 AP600       | 00-20-A6-4F-27-6C | 1        | <->2412MHZ  | Infrast | WPA   | TKIP  | 100%   |          |
|                                                                                | 👗 ASUS_WL520g | 00-11-D8-F2-98-13 | 1        | <->2412MHZ  | Infrast | Unkn  | None  | 98%    |          |
|                                                                                | 👗 AP200_1     | 00-0D-F0-00-19-19 | 1        | <->2412MHZ  | Infrast | Unkn  | WEP   | 80%    |          |
|                                                                                | 👗 Q1          | 00-0D-F0-00-19-7B | 1        | <->2412MHZ  | Infrast | Unkn  | None  | 72%    |          |
|                                                                                | 👗 LOOOOOOK    | 00-20-E0-D0-F4-83 | 6        | <->2437MHZ  | Infrast | Unkn  | WEP   | 96%    |          |
|                                                                                | 👗 AP600~~     | 00-20-A6-51-1F-B4 | 6        | <->2437MHZ  | Infrast | Unkn  | None  | 100%   |          |
|                                                                                | 👗 AirStation  | 00-07-40-57-A7-D7 | 11       | <->2462MHZ  | Infrast | Unkn  | None  | 72%    |          |
|                                                                                | 👗 WIFLY       | 00-11-F9-FD-20-EE | 10       | <->2457MHZ  | Infrast | Unkn  | None  | 36%    |          |
|                                                                                | 👗 Q4          | 00-60-B3-16-1D-58 | 13       | <->2472MHZ  | Infrast | Unkn  | None  | 44%    |          |
|                                                                                | *             | 00.05.05.51.00.00 | <u> </u> |             | 1       | 11    | KI    | 0%     | <u> </u> |
| Refresh Config                                                                 |               |                   |          |             |         |       |       |        |          |
|                                                                                |               |                   |          |             |         |       |       |        |          |
| Adapter 802.11 b/g PCI Wireless Adapter - Packet Scheduler Miniport  OK Cancel |               |                   |          |             |         |       |       |        |          |

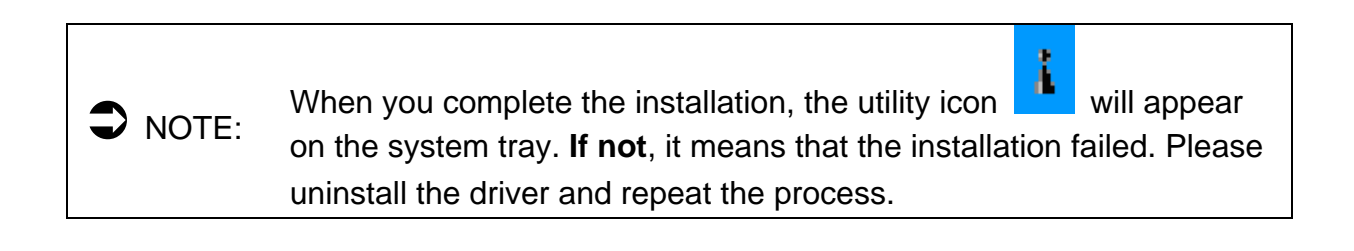

### **Configuring the Winbond Wireless Utility**

If you have installed the Windows XP Service Pack 2. You can use
 NOTE: the Windows Zero Configuration for Wireless Configuring. Please see the Windows XP User's Guide

1. On the Notification Area, right-click the Winbond Utility icon.

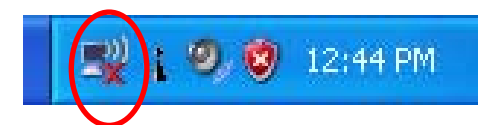

2. Winbond Utility Selection screen will be displayed, click Stop Windows Zero Configuration.

| Stop Windows Zero Configuration | 1.0. 1.0.1.8.0 |
|---------------------------------|----------------|
| Restore                         |                |
| Exit                            | 🧐 🦁 12:45 PM   |

3. Double-click the utility icon in your system tray to begin the utility configuration. Select **Site Survey Tab**, all available Access Points would be listed. Click on the desired Access Point, and click the Config button for Wireless configuring.

| Winbond Wireless Utility                                                       |                      |                   |      |              |         |       |       |          |   |
|--------------------------------------------------------------------------------|----------------------|-------------------|------|--------------|---------|-------|-------|----------|---|
| F                                                                              | Profiles Site Survey | Advanced Status   | Info | rmation      |         |       |       |          |   |
|                                                                                | SSID                 | BSSID             | Cha  | annel&Freque | Netw    | Authe | Encry | Signal 🗸 | ~ |
|                                                                                | 🛔 linksys            | 00-06-25-88-8E-61 | 1    | <->2412MHZ   | Infrast | Unkn  | None  | 74%      |   |
|                                                                                | 👗 ASUSWL520G         | 00-11-D8-F2-98-13 | 1    | <->2412MHZ   | Infrast | WPA   | AES   | 75%      |   |
|                                                                                | 👗 6F                 | 00-0D-F0-11-60-03 | 8    | <->2447MHZ   | Infrast | WPA   | TKIP  | 79%      |   |
|                                                                                | 👗 bob-802.11b        | 00-60-83-16-1D-58 | 7    | <->2442MHZ   | Infrast | Unkn  | None  | 70%      |   |
|                                                                                | 👗 default            | 00-0F-3D-F7-37-8E | 6    | <->2437MHZ   | Infrast | Unkn  | None  | 47%      |   |
|                                                                                | 🗼 AP600_MKG2         | 00-20-A6-4F-27-6C | 7    | <->2442MHZ   | Infrast | Unkn  | None  | 73%      |   |
|                                                                                | 👗 AirStation_11b     | 00-07-40-57-A7-D7 | 11   | <->2462MHZ   | Infrast | WPA   | TKIP  | 74% 📒    |   |
|                                                                                | 🗼 will-802.11g       | 00-0D-F0-00-19-7B | 13   | <->2472MHZ   | Infrast | Unkn  | None  | 70%      |   |
|                                                                                | 👗 AP600              | 00-20-A6-51-1F-B4 | 11   | <->2462MHZ   | Infrast | Unkn  | None  | 78%      |   |
|                                                                                |                      | 00.00.00.00.10.00 |      |              | 1       | 11    | KI    | E0%      |   |
|                                                                                | <u> </u>             |                   |      |              |         |       |       |          |   |
| Refresh Config                                                                 |                      |                   |      |              |         |       |       |          |   |
| Adapter 802.11 b/g PCI Wireless Adapter - Packet Scheduler Miniport  OK Cancel |                      |                   |      |              |         |       |       |          |   |

4. On the **Wireless Network Properties** screen, you may set Network Name (SSID), Wireless Network Security Key or AD-HOC network.

| Wireless Network Properties                               | <      |
|-----------------------------------------------------------|--------|
| Security                                                  |        |
| Network Name (SSID): Jinksys                              |        |
| Wireless Network Key                                      |        |
| This newwork requires a key for the following:            |        |
| Network Authentication: OpenSystem                        |        |
| Data Encryption: None                                     |        |
| Network Key:                                              |        |
| Confirm Network Key:                                      |        |
| Key Index (advanced):                                     |        |
| This is an AD-HOC network;<br>Pls. select desired channel |        |
| OK                                                        | ann a' |

5. Click on the desired profile, and click the Connect button to take effect.

| Winbond Wireless Utility        |                        |                |            | < |
|---------------------------------|------------------------|----------------|------------|---|
| Profiles Site Survey Advanced   | Status Information     |                |            |   |
| SSID                            | Network Type           | Authentication | Encryption |   |
| 👗 linksys                       | Infrastructure BSS     | OpenSystem     | None       |   |
|                                 |                        |                |            |   |
|                                 |                        |                |            |   |
|                                 |                        |                |            |   |
|                                 |                        |                |            |   |
|                                 |                        |                |            |   |
| Add Delete                      | Properties May         | e Ho           | n Connect  |   |
|                                 |                        |                |            |   |
| Adapter 802.11 b/g PCI Wireless | Adapter - Packet Sched | luler Minipor  | OK Cance   |   |

# Configuration

### • Profile

The **Profile Tab** allows you to set values for all parameters by selecting a previously defined profile. To create a profile, click Add, type a profile name and set the corresponding parameters. If one of the profiles is no longer used, you may remove it by clicking the Delete button. After changing parameters, click the Connect button to take effect. You can have multiple profiles and modify the profile at any time.

| W | Winbond Wireless Utility                        |                          |                |            |
|---|-------------------------------------------------|--------------------------|----------------|------------|
| ſ | Profiles Site Survey Advanced                   | Status Information       |                |            |
|   | SSID                                            | Network Type             | Authentication | Encryption |
|   | 💡 linksys                                       | Infrastructure BSS       | OpenSystem     | None       |
|   |                                                 |                          |                |            |
|   |                                                 |                          |                |            |
|   |                                                 |                          |                |            |
|   |                                                 |                          |                |            |
|   |                                                 |                          |                |            |
|   |                                                 |                          |                |            |
|   |                                                 |                          |                |            |
|   | Add Delete Properties Maye Up Maye Dawn Connect |                          |                |            |
|   |                                                 |                          |                |            |
| A | dapter 802.11 b/g PCI Wireles:                  | s Adapter - Packet Sched | uler Miniport  | OK Cancel  |

### • Site Survey

**Site Survey Tab** lists the features of the available Access Points within range of the Wireless Adapter's signal. Click on the desired Access Point, and click Config for Wireless Configuration. You may click Refresh to refresh the list.

| W | inbond Wireless                                                                | Utility           |      |              |         |                |       | < |
|---|--------------------------------------------------------------------------------|-------------------|------|--------------|---------|----------------|-------|---|
| ſ | Profiles Site Survey                                                           | Advanced Status   | Info | rmation      |         |                |       |   |
|   | SSID                                                                           | BSSID             | Cha  | annel&Freque | Netw    | Authentication | Encry | S |
|   | 💡 linksys                                                                      | 00-06-25-B8-BE-61 | 1    | <->2412MHZ   | Infrast | Unknown        | None  | 7 |
|   | ASUSWL520G                                                                     | 00-11-D8-F2-98-13 | 1    | <->2412MHZ   | Infrast | WPA2-PSK       | AES   | 7 |
|   | 1 6F                                                                           | 00-0D-F0-11-60-03 | 8    | <->2447MHZ   | Infrast | WPA-PSK        | TKIP  | 7 |
|   | 👗 bob-802.11b                                                                  | 00-60-B3-16-1D-58 | 7    | <->2442MHZ   | Infrast | Unknown        | None  | 6 |
|   | 🛔 AP600_MKG2                                                                   | 00-20-A6-4F-27-6C | 7    | <->2442MHZ   | Infrast | Unknown        | None  | 7 |
|   | 🛔 AirStation_11b                                                               | 00-07-40-57-A7-D7 | 11   | <->2462MHZ   | Infrast | WPA-PSK        | TKIP  | 7 |
|   | 🗼 AP600                                                                        | 00-20-A6-51-1F-B4 | 11   | <->2462MHZ   | Infrast | Unknown        | None  | 8 |
|   | 👗 will-802.11g                                                                 | 00-0D-F0-00-19-7B | 13   | <->2472MHZ   | Infrast | Unknown        | None  | 7 |
|   | 👗 3Com                                                                         | 00-0D-54-A3-CF-60 | 7    | <->2442MHZ   | Infrast | Unknown        | None  | 6 |
|   |                                                                                |                   |      |              |         |                |       |   |
|   |                                                                                |                   |      |              |         |                |       |   |
|   | Hetresh Loning                                                                 |                   |      |              |         |                |       |   |
| A | Adapter 802.11 b/g PCI Wireless Adapter - Packet Scheduler Miniport  OK Cancel |                   |      |              |         |                |       |   |

### Advance

The Configuration Utility also offers the advanced configuration for user to set the Wireless Adapter under certain network environment. These advanced options include RTS Threshold, Fragmentation Threshold, Preamble Type, Tx Rate and Power Save.

### • Status

### Network Name

The field shows the association status to available Access Point with SSID of the Access Point.

#### Link Status

Shows the whether the link is Connect or Disconnected.

### - Current Channel

Shows the channel on which the connection is made.

#### - Current Speed

Shows the highest transmit rate of the current association.

### - Link Quality / Signal Strength

The Link Quality and Signal Strength bar graph is only active when the node is in Infrastructure Mode. The bar graph displays the quality and strength of the link between the node and its Access Point.

#### - Signal Noise

This displays the noise level of the link between the node and its Access Point.

| Wi | nbond Wireless       | Utility                         |                     |    |        |
|----|----------------------|---------------------------------|---------------------|----|--------|
| F  | Profiles Site Survey | Advanced Status Informati       | on                  |    |        |
|    |                      |                                 |                     |    |        |
|    | Network Name         | linksys                         | Frames              | Тх | Rx     |
|    | Link Status          | Connected                       | Successful          | 80 | 56     |
|    | Current Channel      | 1                               | Unsuccessful        | 0  | 0      |
|    | Current Speed        | 2.0M                            |                     |    | Reset  |
|    | Link Quality         | 90%                             |                     |    |        |
|    | Signal Strength      | -60dBm                          | 🖲 Radio On          |    |        |
|    | Signal Noise         | -95dBm                          | C Radio Off         |    | Apply  |
|    |                      |                                 |                     |    |        |
| Ad | lapter 802.11 b/g    | PCI Wireless Adapter - Packet S | cheduler Miniport 💌 | OK | Cancel |

### • Information

About Tab shows the product version including the detail of Configuration Utility, Driver, and NIC MAC Address.

| Wi | Winbond Wireless Utility  |                         |                           |             |        |
|----|---------------------------|-------------------------|---------------------------|-------------|--------|
| F  | Profiles Site Survey      | Advanced Status I       | nformation                |             |        |
|    |                           |                         |                           |             |        |
|    | Application Version       | 1.0.87.2000             | Service Version           | 1.0.41.2000 |        |
|    | Driver Version            | 1.0.35.0                |                           |             |        |
|    | Hardware Version          | 350200                  |                           |             |        |
|    | MAC Address               | 00:10:1D:35:01:20       |                           |             |        |
|    | IP Address 192.168.54.100 |                         |                           |             |        |
|    | Submask                   | 255.255.255.0           |                           |             |        |
|    | Gateway                   | 192.168.54.1            |                           |             |        |
|    | DHCP server               | 192.168.54.1            |                           |             |        |
|    | I                         |                         |                           |             |        |
| Ac | lapter 802.11 b/g P(      | C  Wireless Adapter - F | Packet Scheduler Miniport | ОК          | Cancel |

### **Uninstalling the Wireless Adapter Driver and Utility**

1. For uninstalling the Wireless Adapter, please go to: Start → Settings → Control Panel → Add or Remove Programs → Winbond WLAN under Windows environment. Then click Remove.

| 🐻 Add or Rei                             | move Programs                                                      |                                   |               |               |
|------------------------------------------|--------------------------------------------------------------------|-----------------------------------|---------------|---------------|
|                                          | Currently installed programs:                                      | Show up <u>d</u> ates             | Sort by: Name | *             |
| C <u>h</u> ange or<br>Remove<br>Programs | 602.11 b/g PCI Wireless Adapter                                    |                                   | Size          | <u>0.98MB</u> |
| <b></b>                                  | To change this program or remove it from you                       | ur computer, click Change/Remove. | Change        | (Remove       |
| Add <u>N</u> ew<br>Programs              | 뭙 Agere Systems AC'97 Modem v2157D<br>뒍 Athlon 64 Processor Driver |                                   | Size          | 0.11MB        |
| F                                        | ATI - Software Uninstall Utility                                   |                                   | Size          | 0.11MB        |
| Add/Remove<br>Windows                    | 🛺 ATI Control Panel                                                |                                   | Size          | 15.68MB       |
| Components                               | Realtek AC'97 Audio                                                |                                   | Size          | 1.33MB        |
| Cab Dua sura                             |                                                                    |                                   |               |               |
| Access and<br>Defaults                   |                                                                    |                                   |               |               |
|                                          |                                                                    |                                   |               |               |
|                                          |                                                                    |                                   |               |               |
|                                          |                                                                    |                                   |               |               |
|                                          |                                                                    |                                   |               |               |

2. On the next screen, click Yes button to accept automatically uninstall for Wireless LAN Driver and Utility.

| 802.11 b/g PCI Wireless Adapter - InstallShield Wizard 📰 🔲 🔀                                                                                             |
|----------------------------------------------------------------------------------------------------|
| Preparing Setup<br>Please wait while the InstallShield Wizard prepares the setup.                                                                        |
| 802.11 b/g PCI Wireless Adapter Setup is preparing the InstallShield Wizard, which will guide<br>you through the rest of the setup process. Please wait. |
| 802.11 b/g PCI Wireless Adapter - InstallShield Wizard                                                                                                   |
| Do you want to completely remove the selected application and all of its components?                                                                     |
| Yes No                                                                                                    |
|                                                                                                    |
|                                                                                                    |
|                                                                                                    |

3. InstallShield Wizard will uninstall the driver and utility automatically.

| 802.11 b/g PCI Wireless Adapter - InstallShiel |
|------------------------------------------------|
| Now Uninstalling driver                        |
|                                                |
|                                                |
| Cancel                                         |

4. The un-installation is now complete, please click Finish.

| 802.11 b/g PCI Wireless Adapter - InstallShield Wizard |                                                                                                    |  |  |
|--------------------------------------------------------|----------------------------------------------------------------------------------------------------|--|--|
|                                                        | Maintenance Complete<br>InstallShield Wizard has finished performing maintenance<br>operations on 802.11 b/g PCI Wireless Adapter. |  |  |
|                                                        | < <u>B</u> ack <b>Finish</b> Cancel                                                                                                |  |  |

5. The *Wireless Adapter* can now be safely removed from the system when the un-installation is done.

# ♦ Windows 2000:

1. After you have installed the Wireless Adapter on your computer will display a **Found New Hardware Wizard** screen, click Cancel to continue.

| Found New Hardware Wizard |                                                                                                    |
|---------------------------|----------------------------------------------------------------------------------------------------|
|                           | Welcome to the Found New<br>Hardware Wizard<br>This wizard helps you install a device driver for a<br>hardware device. |
|                           | To continue, click Next.                                                                                               |

2. Insert *Wireless Adapter Installation and User's Manual* CD into your CD-ROM; then the installation will be activated automatically. Click the *Driver Install* icon to begin the installation.

| 🤏 802.11 b/g PCI Wireless Adapter 🛛 🔲 🔀   |
|-------------------------------------------|
| 802.11 b/g <b>PCI</b><br>Wireless Adapter |
| Driver Install                            |
| User's Manual                             |
| Exit                                      |

3. InstallShield Wizard will install the driver and utility on your system, click Next to continue.

| 802.11 b/g PCI Wireless A | dapter - InstallShield Wizard 🛛 🔀                                                                                                    |  |
|---------------------------|----------------------------------------------------------------------------------------------------|--|
|                           | Welcome to the InstallShield Wizard for 802.11<br>b/g PCI Wireless Adapter<br>The InstallShield® Wizard will install 802.11 b/g PCI<br>Wireless Adapter on your computer. To continue, click<br>Next. |  |
| < Back Next > Cancel      |                                                                                                    |  |

4. Wireless Adapter Driver and Utility are installing.

| 802.11 b/g PCI Wireless Adapter - InstallShiel |
|------------------------------------------------|
| Installing driver                              |
| Cancel                                         |

5. The installation is now complete, please click Finish.

| 802.11 b/g PCI Wireless A | dapter - InstallShield Wizard                                                                                                    |
|---------------------------|----------------------------------------------------------------------------------------------------|
|                           | InstallShield Wizard Complete<br>The InstallShield Wizard has successfully installed 802.11 b/g<br>PCI Wireless Adapter. Click Finish to exit the wizard. |
|                           | < Back Finish Cancel                                                                                                    |

6. After you have finished the Wireless Adapter driver and utility installation, your computer will display the **Winbond Wireless Utility** screen, click **Cancel** to continue.

| /inbond Wireless U<br>Site Survey Status | <b>Jtility</b><br>Information |     |                 |          |       |       |        |     |
|------------------------------------------|-------------------------------|-----|-----------------|----------|-------|-------|--------|-----|
| SSID                                     | BSSID                         | Cha | annel&Freque    | Netw     | Authe | Encry | Signal | ^   |
| 1 AP600                                  | 00-20-A6-4F-27-6C             | 1   | <->2412MHZ      | Infrast  | WPA   | TKIP  | 100%   |     |
| ASUS_WL520g                              | 00-11-D8-F2-98-13             | 1   | <->2412MHZ      | Infrast  | Unkn  | None  | 98%    |     |
| 👗 AP200_1                                | 00-0D-F0-00-19-19             | 1   | <->2412MHZ      | Infrast  | Unkn  | WEP   | 80%    |     |
| 1 Q1                                     | 00-0D-F0-00-19-7B             | 1   | <->2412MHZ      | Infrast  | Unkn  | None  | 72%    |     |
| L000000K                                 | 00-20-E0-D0-F4-83             | 6   | <->2437MHZ      | Infrast  | Unkn  | WEP   | 96%    |     |
| 🗼 AP600~~                                | 00-20-A6-51-1F-B4             | 6   | <->2437MHZ      | Infrast  | Unkn  | None  | 100%   |     |
| 🛔 AirStation                             | 00-07-40-57-A7-D7             | 11  | <->2462MHZ      | Infrast  | Unkn  | None  | 72%    |     |
| 🗼 WIFLY                                  | 00-11-F9-FD-20-EE             | 10  | <->2457MHZ      | Infrast  | Unkn  | None  | 36%    |     |
| 🗼 Q4                                     | 00-60-B3-16-1D-58             | 13  | <->2472MHZ      | Infrast  | Unkn  | None  | 44%    |     |
| · · · ·                                  | 00.05.05.51.00.00             | e.  |                 | 1        | 111   | KI    | 0%     | ~   |
| Refresh                                  | Config                        |     |                 |          |       |       |        |     |
| dapter 802.11 b/g F                      | PC  Wireless Adapter -        | Pac | ket Scheduler M | inipor 💌 | 0     | к     | Cano   | el: |

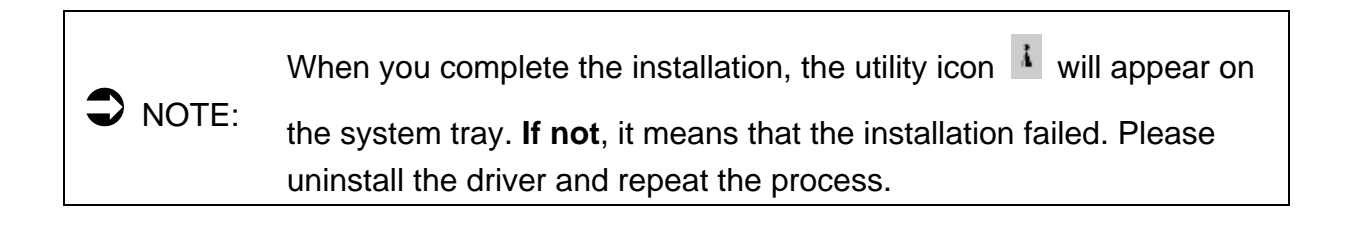

# **Configuring the Winbond Wireless Utility**

1. Double-click the utility icon **I** in your system tray to begin the utility configuration.

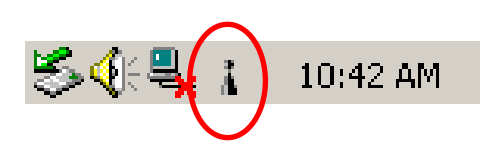

2. Select **Site Survey Tab**, all available Access Points would be listed. Click on the desired Access Point, and click Config button for Wireless configuring.

| W | inbond Wireless l    | Jtility              |      |                 |           |       |       |          |
|---|----------------------|----------------------|------|-----------------|-----------|-------|-------|----------|
|   | Profiles Site Survey | Advanced Status      | Info | rmation         |           |       |       |          |
|   | SSID                 | BSSID                | Cha  | annel&Freque    | Netw      | Authe | Encry | Signal 📥 |
|   | 🛔 linksys            | 00-06-25-88-8E-61    | 1    | <->2412MHZ      | Infrast   | Unkn  | None  | 74%      |
|   | ASUSWL520G           | 00-11-D8-F2-98-13    | 1    | <->2412MHZ      | Infrast   | WPA   | AES   | 75%      |
|   | 1 6F                 | 00-0D-F0-11-60-03    | 8    | <->2447MHZ      | Infrast   | WPA   | TKIP  | 79%      |
|   | 👗 bob-802.11b        | 00-60-B3-16-1D-58    | 7    | <->2442MHZ      | Infrast   | Unkn  | None  | 70%      |
|   | 👗 default            | 00-0F-3D-F7-37-8E    | 6    | <->2437MHZ      | Infrast   | Unkn  | None  | 47%      |
|   | AP600_MKG2           | 00-20-A6-4F-27-6C    | 7    | <->2442MHZ      | Infrast   | Unkn  | None  | 73%      |
|   | 👗 AirStation_11b     | 00-07-40-57-A7-D7    | 11   | <->2462MHZ      | Infrast   | WPA   | TKIP  | 74% 📃    |
|   | 👗 will-802.11g       | 00-0D-F0-00-19-7B    | 13   | <->2472MHZ      | Infrast   | Unkn  | None  | 70%      |
|   | 👗 AP600              | 00-20-A6-51-1F-B4    | 11   | <->2462MHZ      | Infrast   | Unkn  | None  | 78% 😓    |
|   |                      | 00.00.00.00.10.00    |      |                 | 1         | 11    | KI    |          |
|   |                      |                      |      |                 |           |       |       |          |
|   | Refresh              | Config               |      |                 |           |       |       |          |
| A | dapter 802.11 b/g F  | PCI Wireless Adapter | Pac  | ket Scheduler M | iniporl 🔻 | 0     |       | Cancel   |

3. On the **Wireless Network Properties** screen, you may set Network Name (SSID), Wireless Network Security Key or AD-HOC network.

| Wireless Network Propertie                            | 5                                               | × |
|-------------------------------------------------------|-------------------------------------------------|---|
| Security                                              |                                                 |   |
| Network Name (SSID):                                  | linksys                                         |   |
| Wireless Network Key                                  |                                                 |   |
| This newwork requires a ke                            | y for the following:                            |   |
| Network Authentication:                               | OpenSystem 💌                                    |   |
| Data Encryption:                                      | None                                            |   |
| Network Key:                                          |                                                 |   |
| Confirm Network Key:                                  |                                                 |   |
| Key Index (advanced):                                 |                                                 |   |
| This is an AD-HOC netwo<br>Pls. select desired channe | rk; Channel Frequency (MHZ)<br>el 1 - 2412MHZ 💌 |   |
|                                                       | OK Cancel                                       |   |

4. Click on the desired profile, and click the Connect button to take effect.

| Wi | nbond Wireless Utility         |                          |                |            |
|----|--------------------------------|--------------------------|----------------|------------|
| ſ  | Profiles Site Survey Advanced  | Status Information       |                |            |
|    | SSID                           | Network Type             | Authentication | Encryption |
|    | 👗 linksys                      | Infrastructure BSS       | OpenSystem     | None       |
|    |                                |                          |                |            |
|    |                                |                          |                |            |
|    |                                |                          |                |            |
|    |                                |                          |                |            |
|    |                                |                          |                |            |
|    |                                |                          |                |            |
|    |                                |                          |                |            |
|    | Add Delete                     | Properties Move          | e Up Move Dow  | n Connect  |
| Ac | lapter 802.11 b/g PCI Wireless | : Adapter - Packet Sched | uler Miniport  | OK Cancel  |

## Configuration

### • Profile

The **Profile Tab** allows you to set values for all parameters by selecting a previously defined profile. To create a profile, click Add, type a profile name and set the corresponding parameters. If one of the profiles is no longer used, you may remove it by clicking the Delete button. After changing parameters, click the Connect button to take effect. You can have multiple profiles and modify the profile at any time.

| W | inbond Wireless Utility        |                        |                 |            |
|---|--------------------------------|------------------------|-----------------|------------|
| ſ | Profiles Site Survey Advanced  | Status Information     |                 |            |
|   | SSID                           | Network Type           | Authentication  | Encryption |
|   | 💡 linksys                      | Infrastructure BSS     | OpenSystem      | None       |
|   |                                |                        |                 |            |
|   | Add Delete                     | Properties Move        | Up Move Dow     | n Connect  |
| A | dapter 802.11 b/g PCI Wireless | Adapter - Packet Sched | uler Miniporl 💌 | OK Cancel  |

### • Site Survey

Site Survey Tab lists the features of the available Access Points within range of the Wireless Adapter's signal. Click on the desired Access Point, and click Config for Wireless Configuration. You may click Refresh to refresh the list.

| W | inbond Wireless l                                                          | Jtility           |      |             |         |                |       | 5 |
|---|----------------------------------------------------------------------------|-------------------|------|-------------|---------|----------------|-------|---|
| ſ | Profiles Site Survey                                                       | Advanced Status   | Info | rmation     |         |                |       | 1 |
|   | SSID                                                                       | BSSID             | Cha  | nnel&Freque | Netw    | Authentication | Encry | S |
|   | 💡 linksys                                                                  | 00-06-25-B8-BE-61 | 1    | <->2412MHZ  | Infrast | Unknown        | None  | 7 |
|   | 👗 ASUSWL520G                                                               | 00-11-D8-F2-98-13 | 1    | <->2412MHZ  | Infrast | WPA2-PSK       | AES   | 7 |
|   | 👗 6F                                                                       | 00-0D-F0-11-60-03 | 8    | <->2447MHZ  | Infrast | WPA-PSK        | TKIP  | 7 |
|   | 👗 bob-802.11b                                                              | 00-60-83-16-1D-58 | 7    | <->2442MHZ  | Infrast | Unknown        | None  | 6 |
|   | AP600_MKG2                                                                 | 00-20-A6-4F-27-6C | 7    | <->2442MHZ  | Infrast | Unknown        | None  | 7 |
|   | 👗 AirStation_11b                                                           | 00-07-40-57-A7-D7 | 11   | <->2462MHZ  | Infrast | WPA-PSK        | TKIP  | 7 |
|   | 👗 AP600                                                                    | 00-20-A6-51-1F-B4 | 11   | <->2462MHZ  | Infrast | Unknown        | None  | 8 |
|   | 👗 will-802.11g                                                             | 00-0D-F0-00-19-7B | 13   | <->2472MHZ  | Infrast | Unknown        | None  | 7 |
|   | 👗 3Com                                                                     | 00-0D-54-A3-CF-60 | 7    | <->2442MHZ  | Infrast | Unknown        | None  | 6 |
|   | <                                                                          |                   |      | III         |         |                |       | > |
|   | Refresh                                                                    | Config            |      |             |         |                |       |   |
| A | Adapter 802.11 b/g PCI Wireless Adapter - Packet Scheduler Miniport Cancel |                   |      |             |         |                |       |   |

### Advance

The Configuration Utility also offers the advanced configuration for user to set the Wireless Adapter under certain network environment. These advanced options include RTS Threshold, Fragmentation Threshold, Preamble Type, Tx Rate and Power Save.

### • Status

### Network Name

The field shows the association status to available Access Point with SSID of the Access Point.

#### Link Status

Shows the whether the link is Connect or Disconnected.

#### Current Channel

Shows the channel on which the connection is made.

#### Current Speed

Shows the highest transmit rate of the current association.

#### Link Quality / Signal Strength

The Link Quality and Signal Strength bar graph is only active when the node is in Infrastructure Mode. The bar graph displays the quality and strength of the link between the node and its Access Point.

### Signal Noise

This displays the noise level of the link between the node and its Access Point.

| Wi | inbond Wireless      | Utility              |             |                    |    |        |
|----|----------------------|----------------------|-------------|--------------------|----|--------|
| ſ  | Profiles Site Survey | Advanced Status      | Informatio  | n                  |    | [      |
|    | Network Name         | linksys              |             | Frames             | Т× | Bx     |
|    | Link Status          | Connected            |             | Successful         | 80 | 56     |
|    | Current Channel      | 1                    |             | Unsuccessful       | 0  | 0      |
|    | Current Speed        | 2.0M                 |             |                    |    | Reset  |
|    | Link Quality         |                      | 90%         | C Defe Or          |    |        |
|    | Signal Strength      |                      | -60dBm      | 🤨 Hadio Un         | 4  | Apply  |
|    | Signal Noise         |                      | -95dBm      | C Radio Off        |    |        |
| _  |                      |                      |             |                    |    | 1 [    |
| Ac | dapter 802.11 b/g    | PCI Wireless Adapter | - Packet So | heduler Miniport 💌 | OK | Cancel |

### • Information

About Tab shows the product version including the detail of Configuration Utility, Driver, and NIC MAC Address.

| Vinbond Wireless Ut        | ility                     |                       |             | -      |
|----------------------------|---------------------------|-----------------------|-------------|--------|
| Profiles   Site Survey   A | Advanced Status Info      | ormation              |             |        |
| Application Version        | 1.0.87.2000               | Service Version       | 1.0.41.2000 |        |
| Driver Version             | 1.0.35.0                  |                       |             |        |
| Hardware Version           | 350200                    |                       |             |        |
| MAC Address                | 00:10:1D:35:01:20         |                       |             |        |
| IP Address                 | 192.168.54.100            |                       |             |        |
| Submask                    | 255.255.255.0             |                       |             |        |
| Gateway                    | 192.168.54.1              |                       |             |        |
| DHCP server                | 192.168.54.1              |                       |             |        |
|                            |                           |                       |             |        |
| .dapter 802.11 b/g PC      | )  Wireless Adapter - Pac | ket Scheduler Minipor | OK          | Cancel |

## Uninstalling the Wireless Adapter Driver and Utility

1. For uninstalling the Wireless Adapter, please go to: Start  $\rightarrow$  Settings  $\rightarrow$  Control Panel  $\rightarrow$  Add

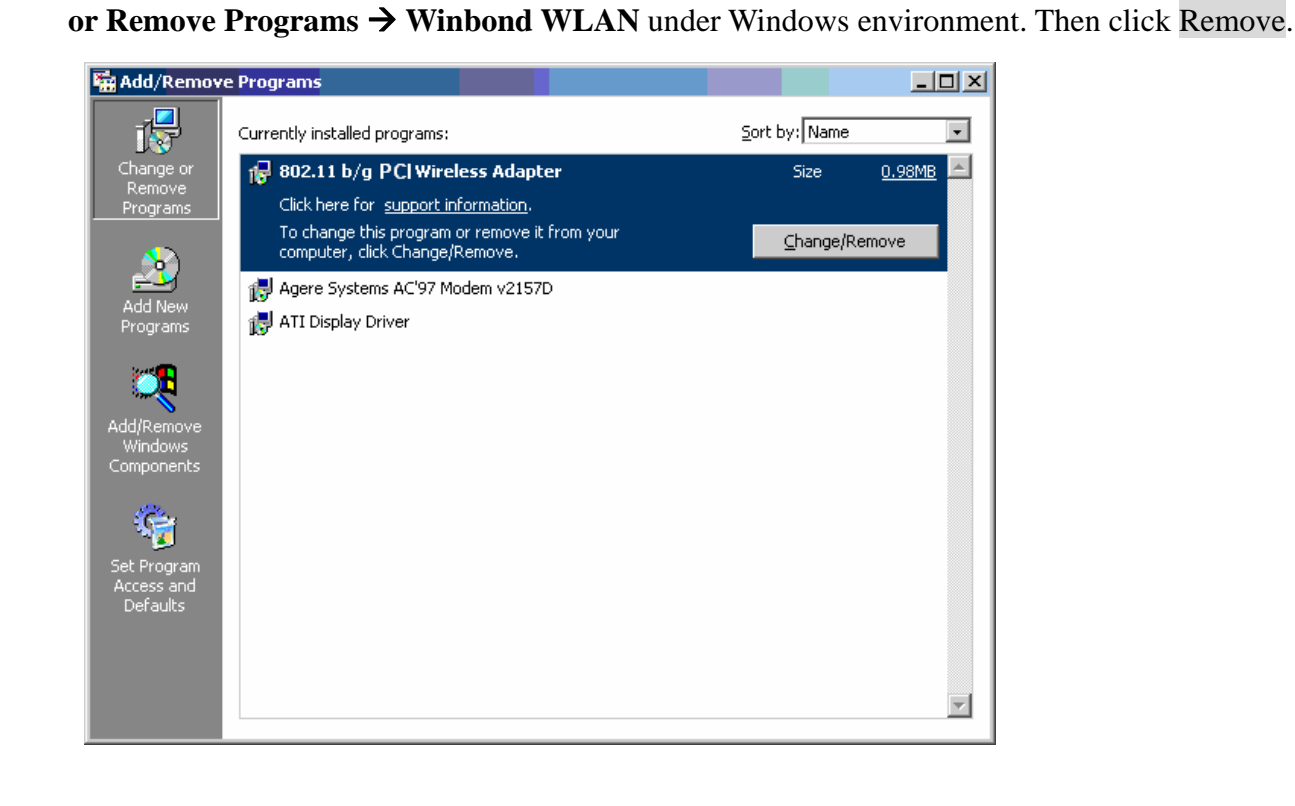

2. On the next screen, click Yes button to accept automatically uninstall for Wireless LAN Driver and Utility.

| 802.11 b/g PCI Wireless Adapter - InstallShield Wizard                                                                                                   |
|----------------------------------------------------------------------------------------------------|
| Preparing Setup<br>Please wait while the InstallShield Wizard prepares the setup.                                                                        |
| 802.11 b/g PCI Wireless Adapter Setup is preparing the InstallShield Wizard, which will guide<br>you through the rest of the setup process. Please wait. |
| 802.11 b/g PCI Wireless Adapter - InstallShield Wizard                                                                                                   |
| Do you want to completely remove the selected application and all of its components?                                                                     |
| Yes No                                                                                                    |
|                                                                                                    |
| InstallChield                                                                                                    |
| Cancel                                                                                                    |

3. InstallShield Wizard will uninstall the driver and utility automatically.

| 802.11 b/g PCI Wireless Adapter - InstallShiel |
|------------------------------------------------|
| Now Uninstalling driver                        |
| Cancel                                         |

4. The un-installation is now complete, please click Finish.

| 802.11 b/g PCI Wireless Adapter - InstallShield Wizard |                                                                                                    |  |  |
|--------------------------------------------------------|----------------------------------------------------------------------------------------------------|--|--|
| BOZ.11 b/g PCI Wireless A                              | dapter - InstallShield Wizard<br>Maintenance Complete<br>InstallShield Wizard has finished performing maintenance<br>operations on 802.11 b/g PCI Wireless Adapter. |  |  |
|                                                        | < <u>B</u> ack <b>Finish</b> Cancel                                                                                                    |  |  |

5. The *Wireless Adapter* can now be safely removed from the system when the un-installation is done.

# **Trouble shooting**

#### PING

This section discusses possible solutions using ping command to find your problem if you can't connect to the network.

- 1. Check if you have a valid IP address
- 2. Test if your TCP/IP works. Under MS-DOS (command prompt), type "ping local-host". If you didn't receive a reply, then you need to re-install your TCP/IP. Proceed to next step if you have received replies.
- 3. Using the same procedure, try to ping your Wireless Adapter's IP. If the Ping command fails, check the following:
  - Your WLAN is connected
  - Check that your driver is correctly installed.

#### **Checking Valid IP Addresses**

There are restrictions on which IP and addresses you can and cannot use. Some IP addresses are reserved for testing, multicasting and some IP are restricted by your ISP.

Following IP addresses cannot be used:

- > 127.x.x.x this is a loop back address, used for testing
- > 0.0.0.0 this IP address represent the host address
- > 255.255.255.255 this is local broadcast address
- First portion of IP cannot exceed 224, that is, IP addresses which is in the range of 224~239.x.x.x is not valid. This range of IP is for multicasting. IP range from 240~255.x.x.x are reserved IP addresses and cannot be used.
- O or 255 in host ID portion of your IP are not valid. This represent local host or broadcast address for your class of IP

IP has five classes, namely class A, B, C, D and E. For each class, the host ID portion in the IP field is different for each of the classes. Figure below illustrate this.

| Class A: | 1 ~ 127   | Host ID                            |
|----------|-----------|------------------------------------|
| Class B: | 128 ~ 191 | X . Host ID                        |
| Class C: | 192 ~ 223 | X . X . Host ID                    |
| Class D: | 224 ~ 239 | Used for Multicasting (no Host ID) |
| Class E: | 240 ~ 255 | Reserved IP address                |

Host ID cannot be all 0's or all 255's.

Note: X denote don't cares in the above example.

### **Federal Communication Commission Interference Statement**

This equipment has been tested and found to comply with the limits for a Class B digital device, pursuant to Part 15 of the FCC Rules. These limits are designed to provide reasonable protection against harmful interference in a residential installation. This equipment generates uses and can radiate radio frequency energy and, if not installed and used in accordance with the instructions, may cause harmful interference to radio communications. However, there is no guarantee that interference will not occur in a particular installation. If this equipment does cause harmful interference to radio or television reception, which can be determined by turning the equipment off and on, the user is encouraged to try to correct the interference by one of the following measures:

- Reorient or relocate the receiving antenna.
- Increase the separation between the equipment and receiver.
- Connect the equipment into an outlet on a circuit different from that to which the receiver is connected.
- Consult the dealer or an experienced radio/TV technician for help.

This device complies with Part 15 of the FCC Rules. Operation is subject to the following two conditions: (1) This device may not cause harmful interference, and (2) this device must accept any interference received, including interference that may cause undesired operation.

FCC Caution: Any changes or modifications not expressly approved by the party responsible for compliance could void the user's authority to operate this equipment. "Qcom Technology Inc. declares that Q802PWG is limited in CH1~CH11 by specified firmware controlled in USA."

#### **IMPORTANT NOTE:**

#### FCC Radiation Exposure Statement:

This equipment complies with FCC radiation exposure limits set forth for an uncontrolled environment. To maintain compliance with FCC RF exposure compliance requirements, please follow operation instruction as documented in this manual. This equipment should be installed and operated with minimum distance 20cm between the radiator & your body.

This transmitter must not be co-located or operating in conjunction with any other antenna or transmitter.